# Programador Serie EVOLUTION<sup>™</sup> Guía del usuario

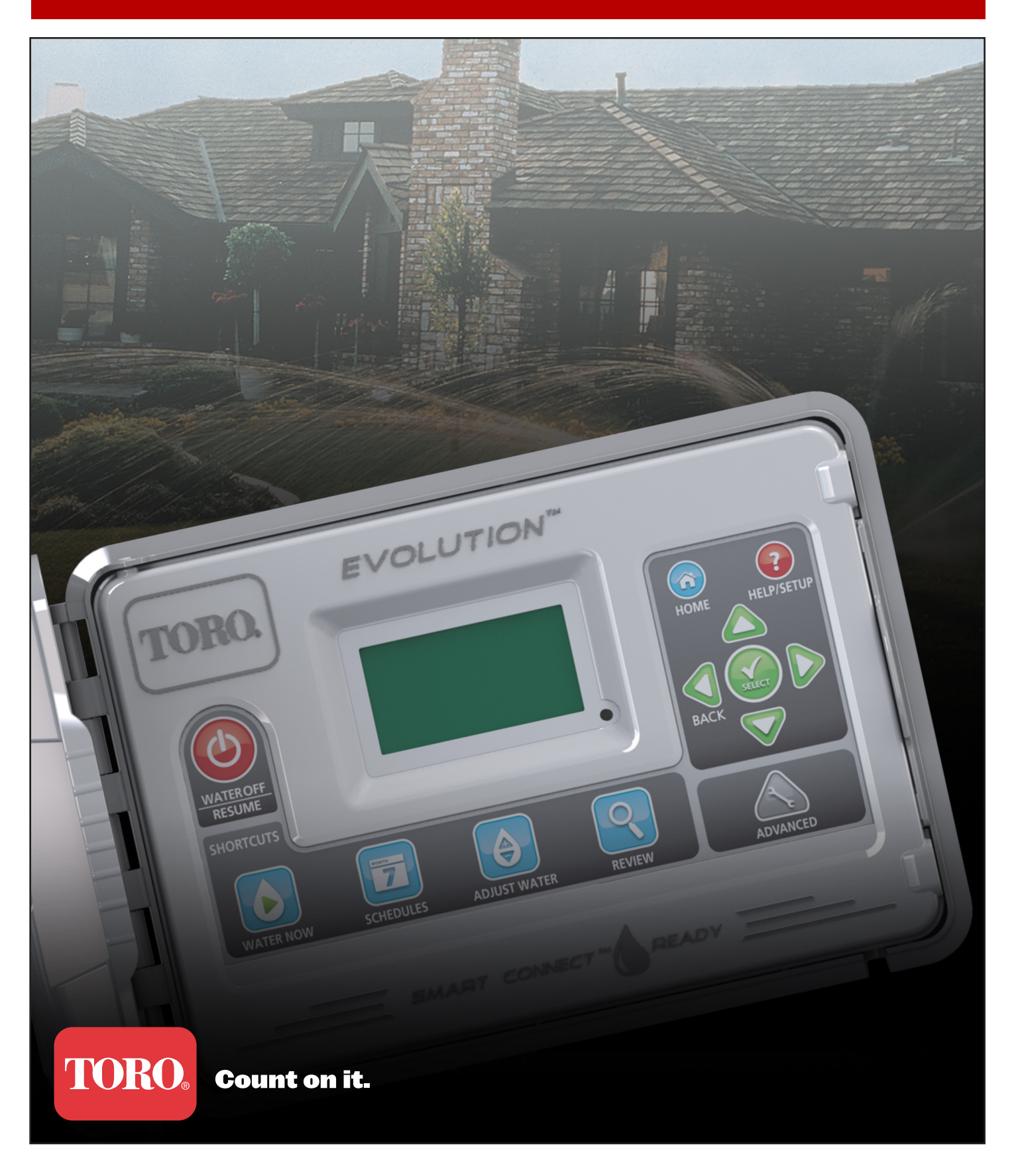

# Tabla de contenidos

| Introducción al programador                                  |
|--------------------------------------------------------------|
| Mecanismo temporizador                                       |
| Componentes internos 2                                       |
| Mensajes de la pantalla de Inicio                            |
| Pantalla de configuración                                    |
| Instalación                                                  |
| Instalación del armario/Plantilla                            |
| Instalación del suministro eléctrico 6                       |
| Instalación del módulo de expansión7                         |
| Instalación de la batería 7                                  |
| Instalación de las válvulas, el relé de la bomba y el sensor |
| Configuración de fecha y hora                                |
| Edición de fecha y hora 9                                    |
| Modificación del formato de fecha y hora                     |
| Configuración de horas de riego                              |
| Días de riego 10                                             |
| Configuración de horas de arranque 10                        |
| Configuración de tiempos de riego de las estaciones 11       |
| Regar ahora                                                  |
| Activación manual de una hora de riego 11                    |
| Activación manual de una estación determinada                |
| Activación manual de todas las estaciones                    |
| Riego apagado                                                |
| Desactivar operación actual 13                               |
| Riego apagado 13                                             |
| Funciones avanzadas                                          |
| Tiempos estación                                             |
| Detalles estación 14                                         |
| Horas de arranque 15                                         |

| Detalles de horas de riego 15                    |
|--------------------------------------------------|
| Configurar el número máximo de horas de riego 15 |
| Configurar el estado de la hora de riego 15      |
| Configurar el tipo de hora de riego 15           |
| Días laborables 16                               |
| Días impares 16                                  |
| Días pares 16                                    |
| Intervalo de días                                |
| Configurar Restricciones del riego 17            |
| Configurar Ajuste mensual 18                     |
| Configurar Hora de riego como Enraizamiento      |
| Borrar Hora de riego 19                          |
| Configurar Demora MV/Bomba 19                    |
| Configurar Demora estaciones 19                  |
| Configurar Demora en MV/Bomba 19                 |
| Sensores 20                                      |
| Diagnósticos 20                                  |
| Firmware 21                                      |
| Actualización del Firmware 21                    |
| Reinicio a los valores de fábrica 21             |
| Ayuda/Configuración 22                           |
| Alertas 22                                       |
| Contactar con Toro 22                            |
| Configurar Hora/Fecha 22                         |
| Cargar desde USB 23                              |
| Guardar en USB 23                                |
| Preferencias                                     |
| Configurar Idioma                                |
| Configurar el contraste de la pantalla 24        |
| Configurar el formato del reloj 24               |
| Configurar el formato de fecha 25                |
| Configurar el primer día de la semana 25         |
| Especificaciones 25                              |
| Compatibilidad Electrónica                       |
| Información de contacto de Toro                  |

Gracias por comprar el nuevo Programador Serie EVOLUTION<sup>TM</sup> de Toro, que ofrece un nivel sin precedentes de control y facilidad de uso para su sistema de riego. El programador EVOLUTION<sup>TM</sup> puede ampliarse fácilmente desde 4 estaciones a 8, 12 o 16, para dotar al programador de suficiente capacidad para controlar los sistemas de riego residencial más grandes. EVOLUTION<sup>TM</sup> admite la instalación de un sensor de lluvia o de suelo, para automatizar aún más el riego. Mediante el software EVOLUTION<sup>TM</sup> para PC, incluido con el programador, puede utilizar datos de evapotranspiración (ET) online para lograr una automatización más completa de su sistema de riego. Y por último, el programador está alojado en un armario robusto y resistente, que asegura años de servicio sin mantenimiento y un rendimiento fiable. Si usted tiene alguna pregunta o algún problema con el programador, llame al teléfono gratuito 1-800-367-8676, y estaremos encantados de contestar a sus preguntas y resolver cualquier problema que pudiera tener. Desde fuera de los Estados Unidos, por favor envíe sus preguntas por correo electrónico a **evolution@toro.com**.

# Introducción al programador

### Mecanismo temporizador

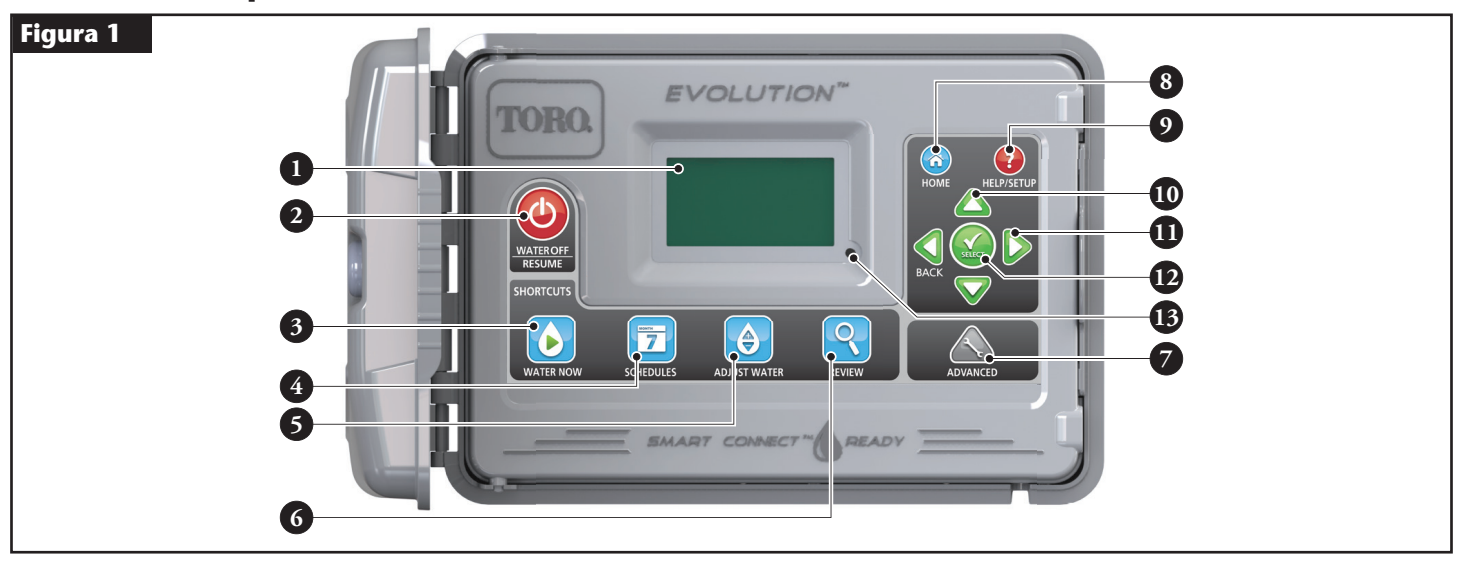

### – Pantalla LCD

5

6

8

12

Botón Riego apagado. Se utiliza para apagar el riego programado y el riego manualmente activado. Para apagar el riego durante más tiempo, puede seleccionar 1–14 días, o Permanece apagado.

- Botón Regar ahora. Se utiliza para la activación manual de una Hora de riego, unas estaciones determinadas o una prueba Todas Estaciones.
- 🕐 [ 🔁 Botón Hora riego. Se utiliza para configurar los días de riego activos, las horas de riego iniciales y los tiempos de riego por estación.
  - Botón Ajuste riego. Ajusta el porcentaje de riego por hora de riego o por el tiempo de riego de cada estación.
  - Revisión. Se utiliza para revisar los parámetros de las horas de riego.
- 7 K Botón Avanzado. Se utiliza para tener acceso a las funciones avanzadas del programador, desde detalles de estaciones y horas de riego hasta la configuración de los sensores y los diagnósticos del programador.
  - (🏠 Botón Inicio. Se utiliza para ver los mensajes de actividad y alertas del programador.
- 9 Botón Ayuda/Configurac. Se utiliza para ver y borrar alertas, configurar la fecha y hora del programador, localizar información de contacto de Toro y del servicio local de mantenimiento, y para modificar preferencias como el idioma de la pantalla y el formato de fecha y hora. El botón Configuración se utiliza también para guardar una Hora de riego en su dispositivo USB y para cargarlas en el programador.
- 10 Teclas de Flecha Arriba y Abajo. Se utilizan para desplazarse hacia arriba o hacia abajo por los elementos del menú. También se utilizan para modificar parámetros.
  - Teclas de Flecha Izquierda y Derecha. Se utilizan para desplazarse entre los parámetros de los menús. El botón 📢 también se utiliza para volver a selecciones de menú anteriores.
  - 🔛 Botón Selección. Se utiliza para seleccionar un elemento de menú o para introducir y guardar parámetros.
  - Indicador LED. Indica que RIEGO APAGADO está Activado (fijo) o que se ha detectado una condición de Alerta (intermitente)

# **Componentes internos**

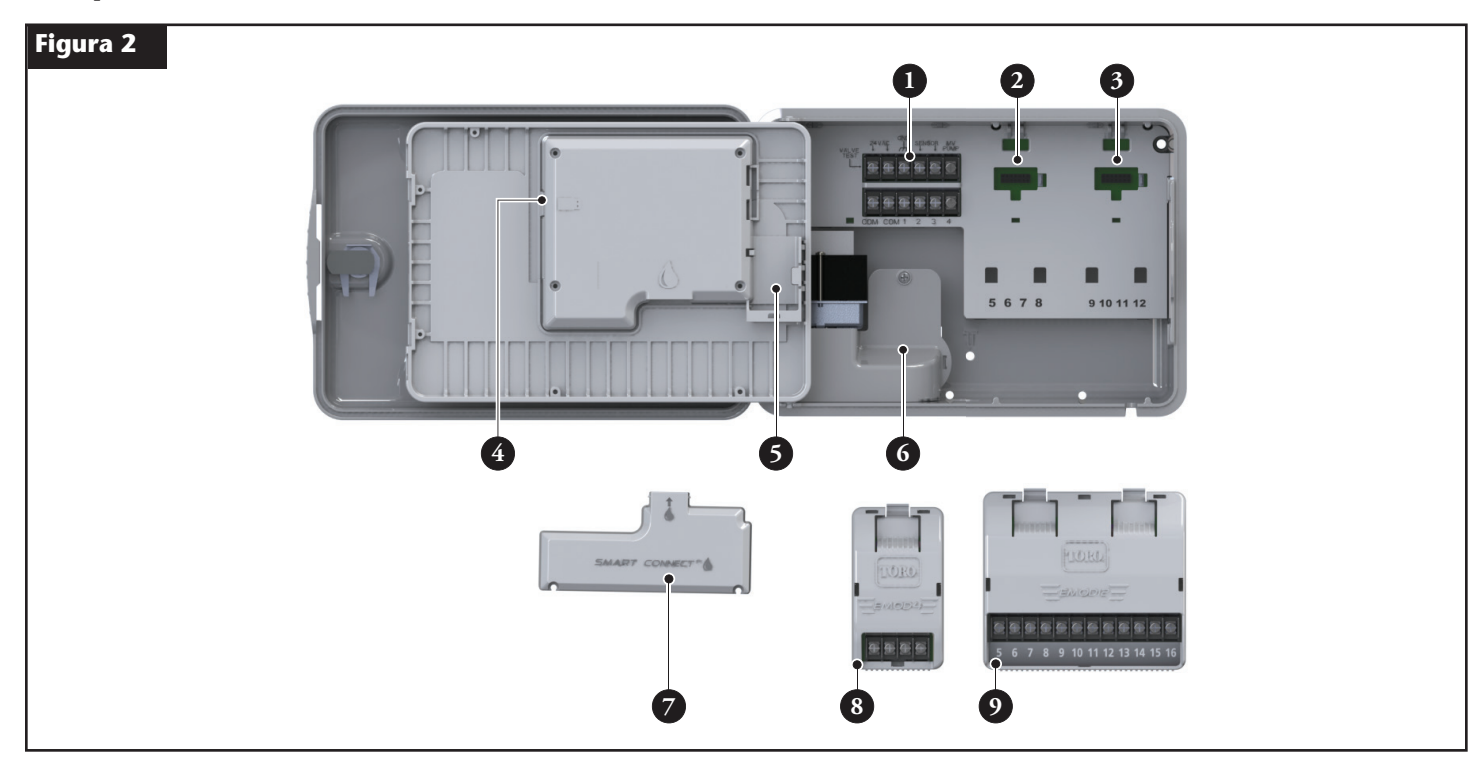

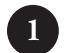

- Terminales de estaciones y sensores

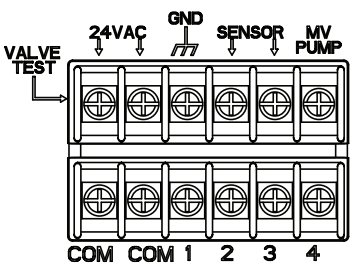

VALVE TEST (PRUEBA DE VÁLVULA) – Utilice este terminal para comprobar el funcionamiento correcto de una válvula.
24 VAC (24 VCA) – Suministro eléctrico de 24 VCA
GND (TIERRA) – Tierra del suministro eléctrico
SENSOR – Terminales del sensor
MV PUMP (MV BOMBA) – Terminal de la válvula maestra
COM – Terminales comunes de las estaciones y la válvula maestra
1, 2, 3 y 4 – Terminales Estación 1, Estación 2, Estación 3 y Estación 4

- 2 Zócalo para el módulo de expansión: estaciones 5, 6, 7 y 8
- **3** Zócalo para el módulo de expansión: estaciones 9, 10, 11 y 12
- 4 Conector para el dispositivo USB
- 5 Compartimento de la batería de 9 voltios
- 6 Compartimento de terminales del suministro eléctrico
- 7 Módulo Smart Connect<sup>™</sup>
- 8 EMOD-4, Módulo de expansión de 4 estaciones (disponible por separado)
- 9 EMOD-12, Módulo de expansión de 12 estaciones (disponible por separado)

# Mensajes de la pantalla de Inicio

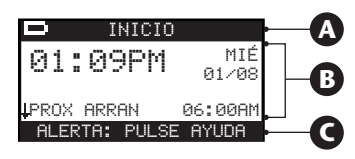

INICIO

# A Barra de título

El icono de la batería indica que el programador no está conectado al suministro eléctrico, y que el temporizador está funcionando con la batería.

**Nota:** La batería de 9 voltios se utiliza para guardar los parámetros de las horas de riego; no activa ninguna estación cuando el suministro eléctrico CA está desconectado.

# **B** Pantalla principal

| 01:09PM             | MAR<br>01∕08    | Muestra la hora actual, el día de la semana y la fecha.                                                                                                    |
|---------------------|-----------------|----------------------------------------------------------------------------------------------------|
| HORA RIEG A4        | B∕C o AUX       | Indica la hora de riego (A, B, C o auxiliar) asociada con el estado mostrado. Si está activada únicamente la hora de riego A, EVOLUTION™ no mostrará la hora de riego "A", "B", "C" o AUX.                                                                                                    |
| HORA RIEG A         | ENRAIZAM        | Indica que la hora de riego mostrada está configurada como Enraizamiento. La opción de Enraizamiento se<br>configura en Detall hora riego en el Menú avanzado.                                                                                                    |
| SIN RIEG            | O HOY           | Indica que la hora de riego mostrada no regará en ese día.                                                                                                    |
| NO ACTIV            | O HOY           | La hora de riego auxiliar mostrada (Aux) no se activará ese día.                                                                                                    |
| ESTACIÓN 1          | ≬00:05 <b>)</b> | Indica que la Estación 1 está activada con un tiempo de riego restante de 5 minutos. Pulse la tecla Flecha<br>Derecha Ď para desactivar la estación en marcha y activar la estación siguiente (si hay estaciones adicionales<br>programadas), cualquiera que sea el tiempo de riego restante.                           |
| RIEGO COM           | 1PLETO          | La hora de riego mostrada completó su ciclo de riego.                                                                                                    |
| H RIEGO CO          | MPLETO          | La hora de riego auxiliar mostrada (Aux) completó su ciclo.                                                                                                    |
| PROX ARRAN          | 06:00AM         | Indica la próxima hora de arranque de la hora de riego mostrada (riego o auxiliar (Aux)).                                                                                                    |
| DEMORA              | 00:05           | Indica que el programador está realizando una Demora entre estaciones antes de activar la estación siguiente de la<br>hora de riego. La demora por estación se configura en Detall hora riego en el Menú avanzado.                                                                                                    |
| ABSORCIÓN           | 00:05           | Indica que la estación activa está realizando una Demora de absorción antes de continuar. La demora de absorción<br>se configura en Detalles estación en el Menú avanzado.                                                                                                    |
| SUSPENSIÓN          | LLUVIA          | Indica que el sensor de lluvia está activado y que la hora de riego está en Demora hasta que el sensor de lluvia se<br>seque. Si está configurada una Demora de lluvia, el programador indicará Suspensión lluvia hasta que finalice el<br>periodo de demora por lluvia.                                                |
| ↓PROX ARRAN         | 06:00AM         | La flecha hacia abajo indica que hay más información disponible 4. Utilice la tecla Flecha Abajo 👽 para ver los mensajes adicionales.                                                                                                    |
| <b>G</b> Barra de m | ensajes         |                                                                                                    |
| ALERTA: PUL         | SE AYUDA        | Indica que el programador detectó una condición que necesita la atención del usuario. Compruebe los mensajes de<br>alerta en el menú Alertas, bajo la función Ayuda/Configuración. Para obtener una lista de los mensajes de Alerta y<br>su descripción, consulte la sección <b>Mensajes de alerta</b> en la página 22. |
| RIEGO APAGADO       | 04 DÍAS         | Indica que el riego programado ha sido suspendido para los días indicados. El riego puede configurarse como<br>Desactivado durante 1–14 días o Permanece Apagado; de otro modo se activará en el siguiente arranque<br>programado.                                                                                      |
| SISTEM              | A OK            | Indica que el sistema funciona de la manera prevista.                                                                                                    |

# Pantalla de configuración

|               | CONFIGURACIÓN       |                   |
|---------------|---------------------|-------------------|
| BIENVENIDO    | IDIOMA              | INGLÉS            |
| INICIALIZANDO | MODO FECHA<br>RELOJ | MM/DD/AA<br>12 HR |
| ESPERE        | HORA                | 12:01AM           |
|               | FECHA               | 01/01/13          |
|               | INIC SEMANA         | DOMING            |

Durante el arranque, se muestra brevemente la pantalla de inicialización. En el arranque inicial, el EVOLUTION<sup>™</sup> muestra la pantalla de CONFIGURACIÓN. Esta pantalla de CONFIGURACIÓN sólo aparece durante el arranque inicial o después de realizarse un reinicio a los valores de fábrica.

#### **Configurar Idioma**

Seleccione el idioma de pantalla preferido. Elija entre inglés, castellano, francés, alemán, italiano y portugués.

- Paso 1 Con IDIOMA seleccionado, pulse la tecla Flecha derecha 🔎 o SELECCIÓN 🔬.
- Paso 2 Utilice las teclas Flecha Arriba 🛆 o Flecha Abajo 💎 para seleccionar entre inglés (predeterminado), español, francés, alemán, italiano y portugués. Pulse SELECCIÓN 🎑.
- Paso 3 Pulse el botón 🙆 INICIO para volver a la pantalla principal.

#### Configurar el formato de fecha

- Paso 1 Utilice la tecla Flecha Abajo 💎 para seleccionar MODO FECHA. Pulse la tecla Flecha Derecha Ď o SELECCIÓN 🎑.
- Paso 2 Utilice las teclas Flecha Arriba 🛆 o Flecha Abajo 💎 para seleccionar MM/DD/AA (mes/día/año) (predeterminado) o DD/MM/AA (día/mes/año). Pulse SELECCIÓN 🎑.
- **Paso 3** Pulse el botón 🕜 INICIO para volver a la pantalla principal.

#### Configurar el formato del reloj

- Paso 1 Utilice la tecla Flecha Abajo 👽 para seleccionar RELOJ. Pulse la tecla Flecha Derecha Ď o SELECCIÓN 🤬.
- Paso 2 Utilice las teclas Flecha Arriba 🛆 o Flecha Abajo 👽 para seleccionar 12 HR (predeterminado) o 24 HR. Pulse SELECCIÓN 🤬.
- **Paso 3** Pulse el botón 🕥 INICIO para volver a la pantalla principal.

#### **Configurar la hora actual**

- Paso 1 Utilice la tecla Flecha Abajo 👽 para seleccionar HORA. Pulse la tecla Flecha Derecha Ď o SELECCIÓN 🤬.
- Paso 2 Utilice las teclas Flecha Izquierda 📢 o Flecha Derecha Ď para navegar entre las posiciones de Hora y Minuto. Utilice las teclas Flecha Arriba 🛆 o Flecha Abajo 💟 para introducir los valores correctos. Pulse SELECCIÓN 🎑 cuando termine.
- **Paso 3** Pulse el botón 🕜 INICIO para volver a la pantalla principal.

#### Configurar la fecha actual

- Paso 1 Utilice la tecla Flecha Abajo 👽 para seleccionar FECHA. Pulse la tecla Flecha Derecha Ď o SELECCIÓN 🥨.
- Paso 2 Utilice las teclas Flecha Izquierda 🕥 o Flecha Derecha Ď para navegar entre las posiciones de Mes, Día y Año. Utilice las teclas Flecha Arriba 🛆 o Flecha Abajo 👽 para configurar los valores correctos. Pulse SELECCIÓN 🔛 cuando termine.
- **Paso 3** Pulse el botón 🕜 INICIO para volver a la pantalla principal.

#### Configurar el primer día de la semana

- Paso 1 Utilice la tecla Flecha Abajo 👽 para seleccionar INIC SEMANA. Pulse la tecla Flecha Derecha Ď o SELECCIÓN 🤬.
- Paso 2 Utilice las teclas Flecha Arriba 🛆 o Flecha Abajo 👽 para seleccionar DOMING (predeterminado) o LUNES como primer día de la semana. Pulse SELECCIÓN 🎑 cuando termine.
- **Paso 3** Pulse el botón 🙆 INICIO para volver a la pantalla principal.

# Instalación

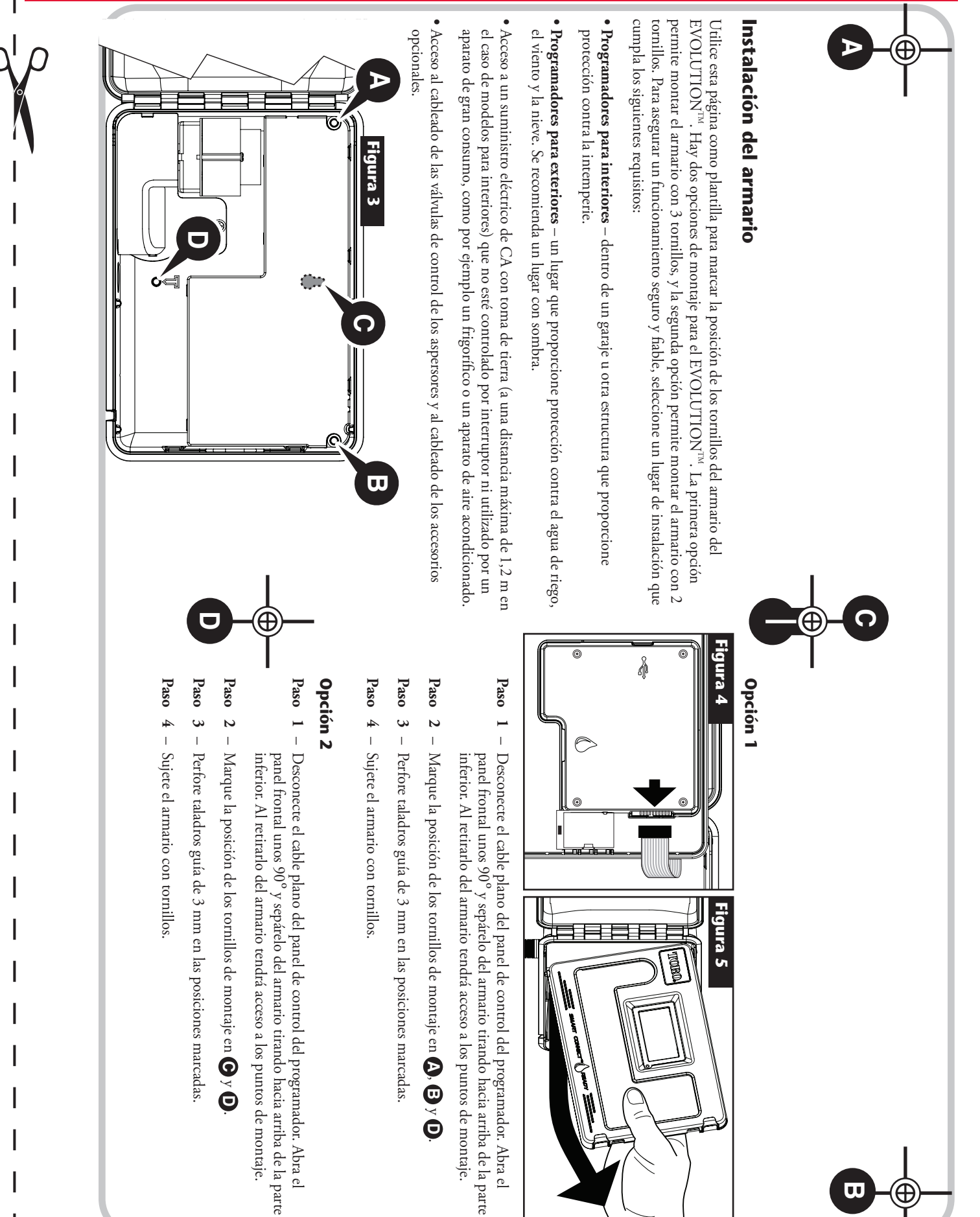

# Instalación del suministro eléctrico

ADVERTENCIA: El cableado de CA sólo debe ser instalado y conectado por personal cualificado. Todos los componentes eléctricos y los procedimientos de instalación deben cumplir la normativa eléctrica aplicable, tanto local como nacional. Algunas normativas pueden exigir la instalación de un medio de desconexión del suministro eléctrico CA en el cableado fijo, y una separación mínima entre contactos de 3 mm en los polos Fase y Neutro. Verifique que el suministro eléctrico está Desconectado (OFF) antes de conectar el programador.

#### Modelos para interiores y modelos de 240 VCA para exteriores

Los modelos para interiores y el modelo para exteriores de 240 VCA vienen precableados con cable de alimentación, listos para enchufarse en una toma de corriente.

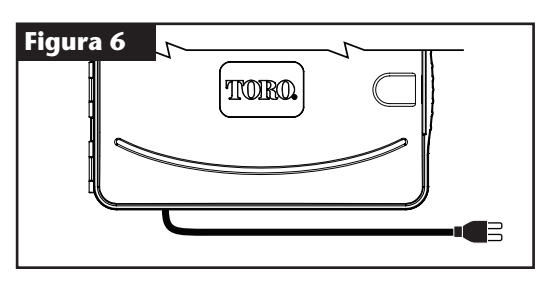

#### Modelos para exteriores de 110 VCA

- Paso 1 − Enrute los conductores de corriente y tierra desde el suministro eléctrico a través de un conducto y hasta el armario del EVOLUTION<sup>TM</sup>.
- **Paso 2** Abra el programador EVOLUTION<sup>TM</sup> para tener acceso a los componentes internos.
- Paso 3 Retire la tapa del compartimento de conexiones eléctricas para tener acceso al cableado del transformador. Retire 12,7 mm de aislamiento de los extremos de los conductores.
- Paso 4 Usando los conectores de capuchón suministrados, conecte el conductor de Fase (negro) del transformador al conductor negro del suministro eléctrico, el conductor Neutro (blanco) al conductor blanco del suministro eléctrico y el conductor de Tierra (verde) al conductor verde del suministro eléctrico.

**™ Nota:** El modelo EVOLUTION<sup>™</sup> anterior está equipado con dos conductores

de tierra (verde). Conecte ambos conductores al conductor verde del suministro eléctrico.

- Paso 5 Instale y sujete la tapa del compartimento de conexiones eléctricas.
- Paso 6 Encienda el suministro eléctrico del programador.

#### Modelos para exteriores de 220 VCA

- **Paso 1** Enrute los conductores de corriente y tierra desde el suministro eléctrico a través de un conducto y hasta el armario del EVOLUTION<sup>TM</sup>.
- **Paso 2** Abra el programador EVOLUTION<sup>TM</sup> para tener acceso a los componentes internos.
- Paso 3 Retire la tapa del compartimento de conexiones eléctricas para tener acceso a los terminales del transformador.
- Paso 4 Retire 12,7 mm de aislamiento de los extremos de los conductores del suministro eléctrico, y conecte el conductor marrón al terminal de Fase (L). Conecte el conductor verde/amarillo al terminal de Tierra (+) y el conductor azul al terminal Neutro (N).
- Paso 5 Instale y sujete la tapa del compartimento de conexiones eléctricas.
- Paso 6 Encienda el suministro eléctrico del programador.

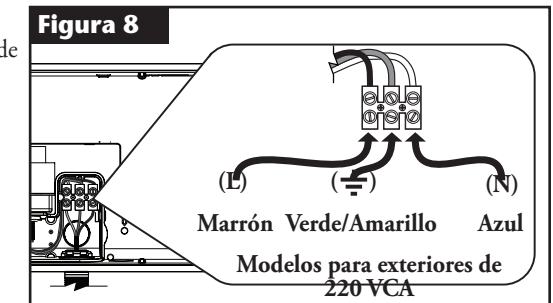

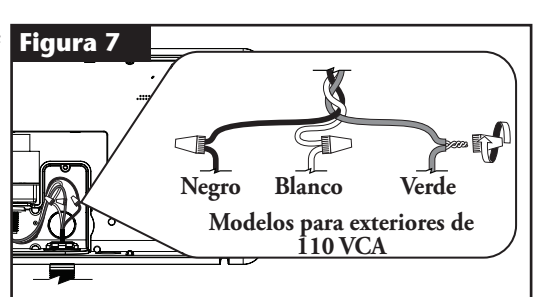

# Instalación del módulo de expansión

El programador EVOLUTION<sup>™</sup> puede ampliarse con módulos opcionales de 4 estaciones (EMOD-4) o 12 estaciones (EMOD-12) para añadir más estaciones al sistema.

#### Instalación de los módulos

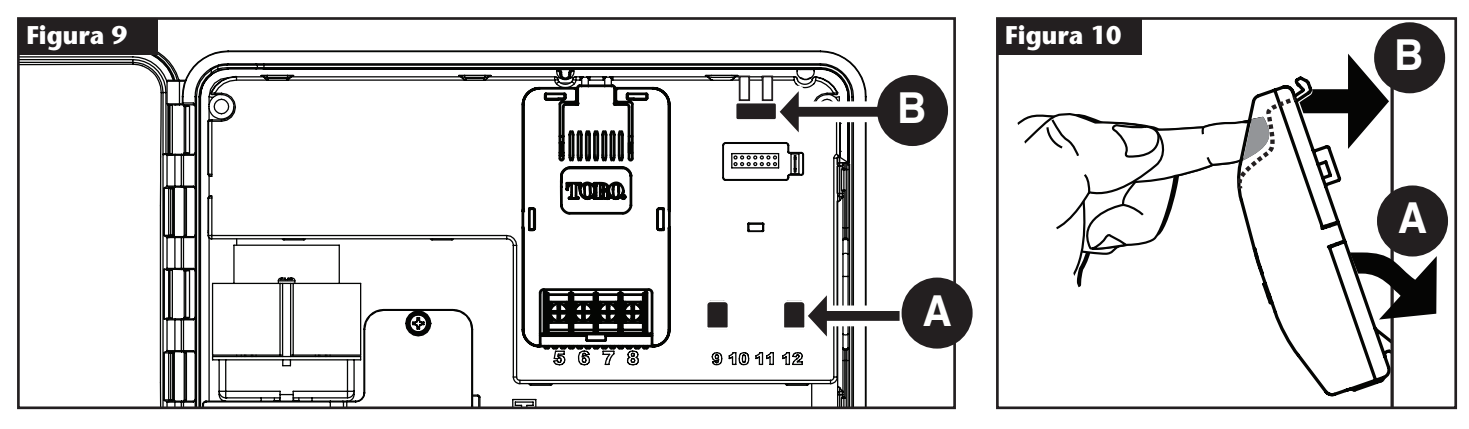

**Paso 1** – Abra la puerta del programador EVOLUTION<sup>TM</sup> y el panel de control para tener acceso a los componentes internos.

Paso 2 – Localice las ranuras (A) y (B) de los módulos. Instale el módulo colocando los ganchos inferiores en la ranura (A), y presione la pestaña del módulo hacia el armario hasta que oiga un clic. El clic indica que la pestaña de retención del módulo se ha enganchado correctamente. Una vez instalado, el programador EVOLUTION<sup>™</sup> podrá leer las estaciones adicionales, que estarán disponibles para la programación.
 Instala un solo módulo de cuatro estaciones (EMOD-4), debe instalarse en la posición de las estaciones 5 a 8.

#### Retirada del módulo

- Paso 1 Abra la puerta del programador EVOLUTION<sup>™</sup> y el panel de control para tener acceso a los componentes internos.
- Paso 2 Sujete el módulo según se muestra en la Figura 11. Presione la pestaña de retención y tire de la parte superior del módulo, luego retire el módulo del programador.

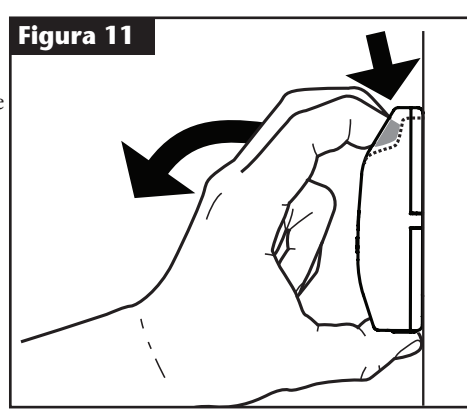

# Instalación de la batería

El programador EVOLUTION<sup>™</sup> utiliza una batería de 9 VCC para la programación remota (Armchair).

- **Paso 1** Abra la puerta del programador EVOLUTION<sup>™</sup> y el panel de control para tener acceso a los componentes internos.
- Paso 2 Localice el compartimento de la batería, detrás del panel de control.
- Paso 3 Alinee la batería con la polaridad correcta (- y +) y luego insértela en el compartimento de la batería, según se muestra en la Figura 12.

**Nota:** Es posible que tenga que tirar de la pestaña de la batería hacia adelante para alinear la batería correctamente.

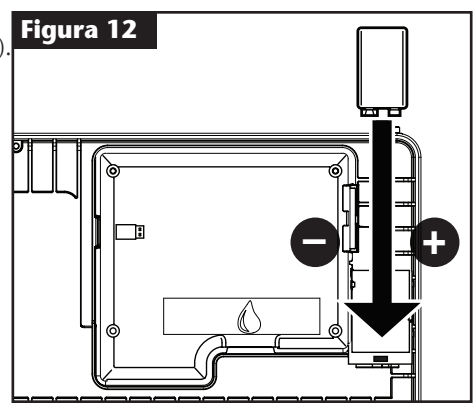

# Instalación de las válvulas, el relé de la bomba y el sensor

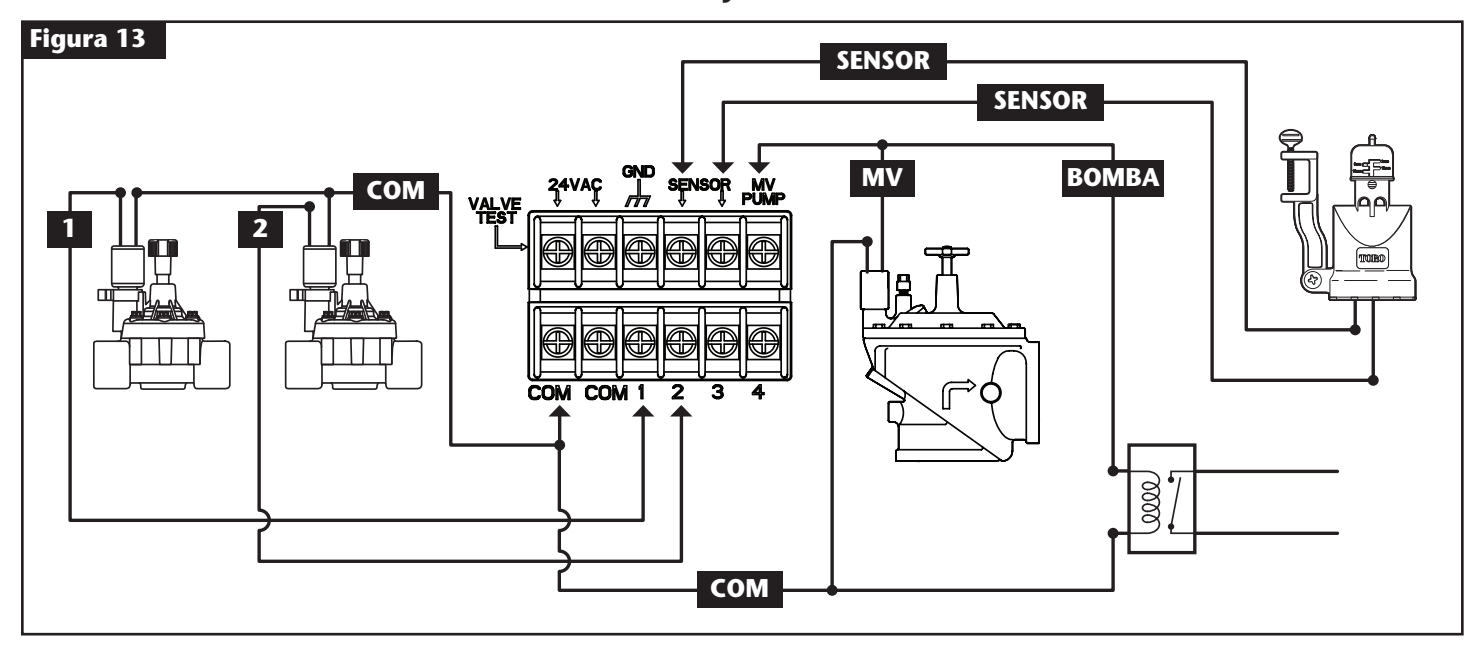

Paso 1 – Enrute los conductores de las válvulas, las válvulas maestras, el relé de la bomba y/o del sensor hasta el armario del programador.

**Nota:** Puede utilizarse un cable de conexión multiconductor para válvulas de riego de calibre AWG 18 (1,0 mm<sup>2</sup>). Este cable está aislado y puede ser enterrado directamente, sin conducto; asimismo, los conductores están codificados por color para facilitar la instalación. Puede introducirse directamente en el programador a través del orificio de acceso provisto para el conducto del cableado de las válvulas (si no se utiliza conducto).

Paso 2 – Conecte las válvulas, las válvulas maestras y el relé de arranque de la bomba a los conductores de las válvulas – Conecte el conductor blanco del cable a un conductor de cada solenoide de válvula y/o relé de bomba. (Cualquiera de los dos conductores del solenoide o del relé de la bomba puede utilizarse para esta conexión). Esta conexión será el conductor común de las válvulas.

Conecte otro conductor del cable al otro conductor del solenoide de cada válvula. Anote el color del conductor utilizado para cada válvula y la estación que controla. Necesitará esta información a la hora de conectar los conductores de las válvulas al programador.

**Conecte el sensor a los conductores de las válvulas** – Conecte dos conductores cualesquiera, codificados por colores y sin utilizar, al sensor. Anote los colores de los conductores del sensor para la instalación.

- Paso 3 Todos los empalmes entre cables deben realizarse con conectores tipo capuchón. Para evitar la corrosión y posibles cortocircuitos, utilice siempre conectores de capuchón estancos, conectores de silicona u otro método similar que garantice la estanqueidad.
- Paso 4 Conecte los conductores de las válvulas al programador Conecte el conductor común (blanco) de las válvulas a cualquiera de los dos terminales marcados COM. Conecte los conductores individuales de las válvulas a la estación que controlan: la válvula de la Estación 1 al terminal 1, la válvula de la Estación 2 al terminal 2, etc.

**Conecte los conductores de la válvula maestra/relé de la bomba al programador** – Conecte el conductor común (blanco) de las válvulas a cualquiera de los dos terminales marcados **COM**. Conecte el conductor de la válvula maestra o del relé de la bomba al terminal marcado **MV/BOMBA**.

**Cuidado:** Para evitar dañar el programador, no conecte el motor de arranque de la bomba directamente al programador.

**Conecte los conductores del sensor al programador** – Retire el conductor puente de los terminales **SENSOR**. Conecte los dos conductores del sensor a los terminales del sensor. Consulte las instrucciones de instalación suministradas con el sensor si necesita más información.

**Paso 5** – Compruebe el funcionamiento.

# Configuración de fecha y hora

### Edición de fecha y hora

- Paso 1 Pulse el botón ? AYUDA/CONFIGURAC.
- Paso 2 Utilice las teclas Flecha Arriba 🛆 o Flecha Abajo 👽 para navegar a FIJAR HORA/FECHA. Pulse SELECCIÓN 🤬.

| AYUDA/CONFIGURAC   |   |
|--------------------|---|
| ALERTAS            | • |
| CONTACTAR CON TORO | 1 |
| FIJAR HORA/FECHA   |   |
| CARGAR DE USB      | 1 |
| GUARDAR EN USB     | 1 |

- Paso 3 Utilice las teclas Flecha Arriba o Flecha Abajo para seleccionar HORA o FECHA. Navegue hasta los parámetros HORA y FECHA usando las teclas Flecha Izquierda o Flecha Derecha .
- Paso 4 Utilice las teclas Flecha Arriba 🛆 o Flecha Abajo 👽 para modificar la hora y los minutos de HORA, o el mes, el día y el año de FECHA, (día, mes y año si se utiliza el Formato Internacional).

| FIJAR | HORA/FECHA |
|-------|------------|
| HORA  | 1 25AM     |
| FECHA | 05/01/13   |
|       |            |

Paso 5 – Pulse SELECCIÓN 🔛 para guardar los cambios.

Paso 6 – Pulse la tecla ATRÁS 📢 para volver al menú anterior o 🙆 INICIO para volver a la pantalla principal.

### Modificación del formato de fecha y hora

El programador EVOLUTION<sup>™</sup> muestra la fecha y la hora en los formatos estadounidense e internacional (reloj de 24 horas para formatos de HORA y Día/Mes/Año para formatos de FECHA). Para modificar el formato de fecha y hora, debe acceder a PREFERENCIAS.

- Paso 1 Pulse el botón ? AYUDA/CONFIGURAC.
- Paso 2 Utilice las teclas Flecha Arriba 🛆 o Flecha Abajo 👽 para navegar a PREFERENCIAS. Pulse SELECCIÓN 🤬.
- Paso 3 Utilice las teclas Flecha Arriba 🛆 o Flecha Abajo 👽 para navegar a MODO RELOJ o MODO FECHA. Pulse la tecla Flecha Derecha

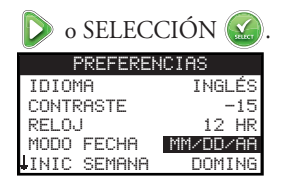

- Paso 4 Utilice las teclas Flecha Arriba 🛆 o Flecha Abajo 💎 para modificar MODO RELOJ o MODO FECHA.
- Paso 5 Pulse SELECCIÓN 🎑 para guardar los cambios.
- Paso 6 Pulse la tecla ATRÁS 🔇 para volver al menú anterior o 🙆 INICIO para volver a la pantalla principal.

# Configuración de horas de riego

El programador EVOLUTION<sup>™</sup> muestra por defecto una sola hora de riego. Consulte la sección **Funciones Avanzadas** para activar horas de riego adicionales si las necesita.

### Configuración de días de riego

El programador EVOLUTION<sup>™</sup> ofrece una gran flexibilidad de programación, con cuatro opciones de Horas de riego: 7 Días, Días Pares, Días Impares, o Intervalo de días. Por defecto, la hora de riego es de 7 días. Para configurar los días de riego como Pares, Impares o Intervalo, consulte la sección **Funciones Avanzadas**.

### Hora de riego de 7 días

La hora de riego de 7 días permite activar o desactivar cualquier día de la semana. Por defecto, todos los días son activos.

- **Paso 1** Pulse el botón 🔂 HORA RIEGO.
- Paso 2 (Sólo para programadores con múltiples horas de riego activas)

Utilice las teclas Flecha Arriba 🛆 o Flecha Abajo 👽 para seleccionar la Hora de riego que desea editar. Pulse SELECCIÓN 🤬.

**Nota:** Los nombres de las Horas de riego y las Estaciones pueden personalizarse con el Software EVOLUTION<sup>TM</sup>, que puede obtenerse en www.toro.com/evolution.

Paso 3 – Utilice las teclas Flecha Arriba 🛆 o Flecha Abajo 👽 para navegar a DÍAS DE RIEGO. Pulse SELECCIÓN 🤬.

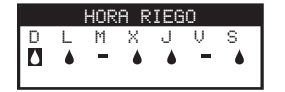

Paso 4 - - Utilice las teclas Flecha Izquierda 📢 o Flecha Derecha Ď para navegar dentro de los días de la semana. Utilice las teclas Flecha Arriba

💫 y Flecha Abajo V para activar 🌢 o desactivar ≕ el riego para ese día. Repita lo anterior para todos los días de la semana.

- Paso 5 Pulse SELECCIÓN 🎑 para guardar los cambios y volver al menú HORA RIEGO.
- Paso 6 Pulse la tecla ATRÁS 📢 para volver al menú anterior o 👩 INICIO para volver a la pantalla principal.

### Configuración de horas de arranque

Por defecto, el programador EVOLUTION<sup>™</sup> tiene una sola hora de arranque, configurada como desactivada (OFF). Pueden añadirse horas de arranque adicionales con un máximo de cuatro horas de arranque por hora de riego. Al activarse un arranque, el programador activa la primera estación (la que tiene el número más bajo). Cuando termina, la segunda estación empieza a regar. Se continúa de este modo hasta que todas las estaciones con tiempos de riego hayan sido activadas.

Paso 1 – Pulse el botón 🗾 HORA RIEGO.

Paso 2 – (Sólo para programadores con múltiples horas de riego activas.)

Utilice las teclas Flecha Arriba 🛆 o Flecha Abajo 👽 para seleccionar la Hora de riego que desea editar. Pulse SELECCIÓN 🥁. **Nota:** Los nombres de las Horas de riego pueden personalizarse con el Software EVOLUTION<sup>™</sup>, que puede obtenerse en www.toro. com/evolution.

Paso 3 – Utilice las teclas Flecha Arriba 🛆 o Flecha Abajo 👽 para navegar a HORAS DE ARRANQUE. Pulse SELECCIÓN 🎑.

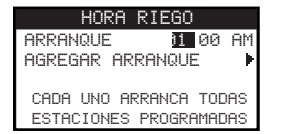

- Paso 4 Utilice las teclas Flecha Izquierda 📢 o Flecha Derecha Ď para navegar a las Horas, Minutos y AM/PM de la hora de arranque. Utilice las teclas Flecha Arriba 🛆 o Flecha Abajo 👽 para configurar la hora de arranque deseada. Pulse SELECCIÓN 🎡 para guardar los cambios.
- Paso 5 Navegue hasta AGREGAR ARRANQUE para agregar una hora de arranque adicional. Pulse SELECCIÓN 🧭. Modifique la hora de arranque nueva, según lo indicado en el Paso 3.
- Paso 6 Para borra una hora de arranque, ponga la hora en OFF. La selección OFF está situada entre la hora completa de 11:00 AM/PM y la hora completa de 12:00 AM/PM (23:00 y 00:00).
- Paso 7 Pulse la tecla ATRÁS 📢 para volver al menú anterior o 🙆 INICIO para volver a la pantalla principal.

# Configuración de tiempos de riego de las estaciones

TIEMPOS ESTACIÓN es donde se seleccionan todas las estaciones que se activarán en la hora de riego. Por defecto, todas las estaciones están en OFF. Ajuste el tiempo de riego de cada estación según sea necesario. Para desactivar una estación, ponga el tiempo de riego en OFF.

- Paso 1 Pulse el botón 🔂 HORA RIEGO.
- Paso 2 (Sólo para programadores con múltiples horas de riego activas.)

Utilice las teclas Flecha Arriba 🛆 o Flecha Abajo 💎 para seleccionar la Hora de riego que desea editar. Pulse SELECCIÓN 🧭. Si solo está activada la Hora de riego A, vaya al **Paso 3**.

**Nota:** Los nombres de las Horas de riego y las Estaciones pueden personalizarse con el Software EVOLUTION<sup>™</sup>, que puede obtenerse en www.toro.com/evolution.

- Paso 3 Utilice las teclas Flecha Arriba 🛆 o Flecha Abajo 👽 para navegar a TIEMPOS ESTACIÓN. Pulse SELECCIÓN 🤬.
- Paso 4 Utilice las teclas Flecha Arriba 🛆 o Flecha Abajo V para navegar a la ESTACIÓN que desea ajustar o editar. Pulse la tecla Flecha

| Derecha [ | 🔊 o SE  | LECCI | ÓN 🙆. |
|-----------|---------|-------|-------|
| HOR       | A RIEGO | )     |       |
| ESTACIÓN  | 1       | 00:15 |       |
| ESTACIÓN  | 2       | 00:05 |       |
| 3:CÉSPED  | DELANT  | 00:15 |       |
| 4:CÉSPED  | TRASER  | 00:20 |       |
| ESTACIÓN  | 5       | OFF   |       |

- Paso 5 Utilice las teclas Flecha Arriba 🛆 o Flecha Abajo 👽 para configurar el tiempo de riego deseado para esa estación en particular. Pulse SELECCIÓN 🎑 para guardar los cambios.
- Paso 6 Repita los pasos 4 y 5 para las demás Estaciones. Ponga la Estación en OFF para deshabilitarla.
- Paso 7 Pulse la tecla ATRÁS 📢 para volver al menú anterior o 👩 INICIO para volver a la pantalla principal.

### **Regar ahora**

Regar ahora se utiliza para la activación manual de una Hora de riego o de una o más estaciones, o para probar todas las estaciones.

### Activación manual de una hora de riego

- Paso 1 Pulse el botón 🜔 REGAR AHORA.
- Paso 2 Utilice las teclas Flecha Arriba 🛆 o Flecha Abajo 👽 para navegar a HORA RIEGO. Pulse SELECCIÓN 🥝. Se iniciará el riego. La hora de riego seleccionada arrancará y activará todas las estaciones asignadas.

(Sólo para programadores con múltiples horas de riego activas.)

Utilice las teclas Flecha Arriba 🛆 o Flecha Abajo 👽 para seleccionar la Hora de riego que desea activar. Pulse SELECCIÓN 🤬.

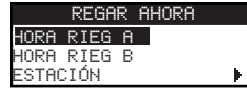

**Nota:** El nombre de la Hora de riego puede personalizarse con el Software EVOLUTION<sup>™</sup>, que puede obtenerse en www.toro.com/evolution.

Paso 3 – Pulse la tecla ATRÁS 📢 para volver al menú anterior o 🙆 INICIO para volver a la pantalla principal.

# Activación manual de una estación determinada

- **Paso 1** Pulse el botón 🕟 REGAR AHORA.
- Paso 2 Utilice las teclas Flecha Arriba 🛆 o Flecha Abajo 👽 para navegar a ESTACIÓN. Pulse SELECCIÓN 🤬.

📝 Nota: El nombre de la Estación puede personalizarse con el Software EVOLUTION<sup>™</sup>, que puede obtenerse en

www.toro.com/evolution.

Paso 3 – Utilice las teclas Flecha Arriba 🛆 o Flecha Abajo V para seleccionar la estación específica a activar. Pulse la tecla Flecha Derecha D

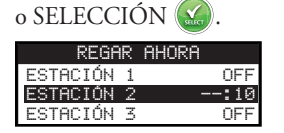

- Paso 4 Utilice las teclas Flecha Arriba 🛆 o Flecha Abajo 👽 para asignar un tiempo de riego a la estación. Pulse SELECCIÓN 🥸.
   Se activará la estación hasta que finalice el tiempo de riego especificado. Se muestra un icono en forma de gota de agua para indicar que la estación está regando.
- Paso 5 Repita los Pasos 3 y 4 para activar estaciones adicionales. El riego se producirá en el orden de introducción de las estaciones.
- Paso 6 Pulse la tecla ATRÁS 📢 para volver al menú anterior o 🙆 INICIO para volver a la pantalla principal.

### Activación manual de la prueba de todas las estaciones

- Paso 1 Pulse el botón 🖒 REGAR AHORA.
- Paso 2 Utilice las teclas Flecha Arriba 🛆 o Flecha Abajo V para navegar a TODAS ESTACIONES. Pulse la tecla Flecha Derecha D o

Paso 3 – Utilice las teclas Flecha Arriba 🛆 o Flecha Abajo 💎 para asignar un tiempo de riego. Pulse SELECCIÓN 🥨.

**Nota:** El programador EVOLUTION<sup>™</sup> regará secuencialmente todas las estaciones activas (estaciones con tiempo de riego), empezando con la Estación 1. Todas las estaciones estarán activas durante el tiempo de riego especificado.

Paso 4 – Pulse la tecla ATRÁS 📢 para volver al menú anterior o 🙆 INICIO para volver a la pantalla principal.

**Nota:** La prueba TODAS ESTACIONES no afecta a la hora de riego AUX. La hora de riego AUX se utiliza normalmente para la iluminación.

# **Riego apagado**

### Desactivar operación actual

Paso 1 – Pulse el botón 🙆 RIEGO APAGADO.

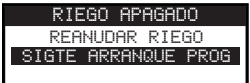

Se apagarán todas las horas de riego automáticas activas y cualquier hora de riego y estación que haya sido activada manualmente. El programador EVOLUTION™ no activará ninguna Hora de riego mientras la pantalla muestra RIEGO APAGADO.

Paso 2 – Pulse el botón 🙆 INICIO. El riego se reanudará a la siguiente hora de arranque automática programada.

# **Riego apagado**

**Paso 1** – Pulse el botón 🙆 RIEGO APAGADO.

Se apagarán todas las horas de riego automáticas activas y cualquier hora de riego y estación que haya sido activada manualmente. El programador EVOLUTION<sup>TM</sup> no activará ninguna Hora de riego mientras la pantalla muestra RIEGO APAGADO.

Paso 2 – Utilice las teclas Flecha Arriba 🛆 o Flecha Abajo 👽 para asignar el número de días hasta la reanudación del riego. Establezca una demora de 1 a 14 días, SIGTE ARRANQUE PROG o PERMANECE APAGADO. Pulse SELECCIÓN 🍛 para confirmar o 💿

INICIO para cancelar. Pulse SELECCIÓN para guardar la selección y volver a la pantalla INICIO.

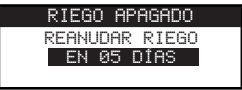

# Funciones avanzadas

Es posible acceder a las funciones avanzadas del programador EVOLUTION<sup>™</sup> pulsando el botón AVANZADO y luego el botón SELECCIÓN para confirmar. En las Funciones Avanzadas, puede activar horas de riego adicionales, comprobar y configurar tiempos de riego y horas de arranque para todas las horas de riego en una sola pantalla, configurar detalles de horas de riego y estaciones, asignar sensores de lluvia a las horas de riego, realizar pruebas diagnósticas, comprobar la versión del firmware y reiniciar el programador con los valores predeterminados de fábrica.

### **Tiempos estación**

La función Tiempos Estación permite asignar cualquiera de las estaciones a cualquiera de las tres Horas de riego (A, B y C). Todas las estaciones aparecen, de menor a mayor. Puede asignar cualquier estación a una hora de riego introduciendo un tiempo de riego en la columna de la hora de riego correspondiente.

Paso 1 – En el menú AVANZADO, utilice las teclas Flecha Arriba 🛆 o Flecha Abajo 👽 para seleccionar los TIEMPOS ESTACIÓN. Pulse

SELECCIÓN 🌄 para entrar.

Paso 2 – Utilice las teclas Flecha Arriba 🛆 o Flecha Abajo V para seleccionar la estación que desea editar.

| TIEMPOS ESTACION |       |     |     |
|------------------|-------|-----|-----|
|                  | A     | В≬  | С   |
| 01               | 00:05 | OFF | OFF |
| 02               | 00:10 | OFF | OFF |
| 03               | 00:05 | OFF | OFF |

Paso 3 – Utilice las teclas Flecha Izquierda o Flecha Derecha 🔊 para navegar al tiempo de riego que desea editar. Introduzca el tiempo de riego usando las teclas Flecha Arriba 🔊 o Flecha Abajo 👽. Para grabar los cambios, puede pulsar el botón SELECCIÓN 🎲 o desplazarse a otro parámetro. Repita el paso 3 las veces para asignar tiempos de riego a otras horas de riego.

**Nota:** El tiempo de riego máximo que puede asignar a una estación es de 12 horas. Ajuste Riego no aumentará el tiempo de riego a más de 12 horas.

- Paso 4 Repita los pasos 2 y 3 para las demás estaciones, según sea necesario.
- Paso 5 Para eliminar una estación de una hora de riego, ponga el tiempo de riego en OFF.
- Paso 6 Pulse la tecla ATRÁS 📢 para volver al menú anterior o 🙆 INICIO para volver a la pantalla principal.

📝 Nota: Una hora de riego necesitará también una hora de arranque para que se active la estación.

### **Detalles estación**

- Paso 1 En el menú AVANZADO, utilice las teclas Flecha Arriba 🛆 o Flecha Abajo 👽 para seleccionar los DETALLES ESTACIÓN. Pulse SELECCIÓN 🌑 para entrar.
- Paso 2 Utilice las teclas Flecha Arriba 🛆 o Flecha Abajo V para seleccionar la estación que desea editar. Pulse SELECCIÓN 🤬.
- Paso 3 Utilice las teclas Flecha Arriba 🛆 o Flecha Abajo 👽 para seleccionar los DETALLES ESTACIÓN que desea editar.

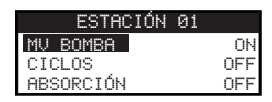

Paso 4 – Utilice la tecla Flecha Derecha Ď para navegar al parámetro. Utilice las teclas Flecha Arriba 🛆 o Flecha Abajo 👽 para modificar los valores. Pulse SELECCIÓN 🎑 para guardar los cambios y seleccionar los siguientes detalles de estación.

**MV/BOMBA** – Seleccione ON para este parámetro si se utiliza una válvula maestra con esta estación. Conecte el relé de la válvula maestra a los terminales MV/BOMBA. Si no se utiliza una válvula maestra con esta estación, seleccione OFF para este parámetro.

**CICLO** y **ABSORCIÓN** – Esta función se utiliza para dividir el tiempo de riego de la estación en ciclos más cortos para permitir que el agua penetre en el suelo, evitando escorrentías y el despilfarro de agua.

El tiempo de ciclo es el periodo en el que la estación estará activa antes de entrar en el tiempo de absorción.

El tiempo de absorción se configura como demora entre ciclos de la estación. Se utiliza normalmente para permitir que el agua penetre en el suelo hasta la zona de las raíces. El tiempo de absorción evita el despilfarro de agua debido a las escorrentías producidas durante el riego. Las escorrentías pueden producirse cuando el riego aplicado es mayor que la tasa de absorción del suelo que se está regando. El exceso de agua se acumula en la superficie y forma una corriente que se lleva el agua de riego de la zona donde debe aplicarse.

Los tiempos de ciclo y absorción se repiten en orden secuencial hasta completar el tiempo de riego total de la estación.

Paso 5 – Pulse la tecla ATRÁS 📢 para volver al menú anterior o 🙆 INICIO para volver a la pantalla principal.

# Horas de arranque

La función Horas de arranque le permite ver las tres Horas de riego con las cuatro horas de arranque posibles.

- Paso 1 − En el menú AVANZADO, utilice las teclas Flecha Arriba 🛆 o Flecha Abajo 👽 para seleccionar HORAS DE ARRANQUE. Pulse SELECCIÓN 🎑.
- Paso 2 Utilice las teclas Flecha Arriba 🛆 o Flecha Abajo 👽 para navegar a la fila en la que se encuentra la hora de arranque.

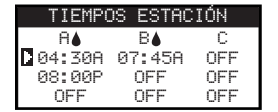

Paso 3 – Utilice las teclas Flecha Izquierda 📢 o Flecha Derecha Ď para navegar a las horas de arranque que desea editar. También puede pulsar SELECCIÓN 🎑 hasta que la hora de arranque deseada esté seleccionada.

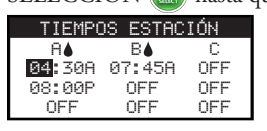

- Paso 4 Utilice las teclas Flecha Arriba 🛆 o Flecha Abajo 👽 para introducir la hora de arranque deseada. Para grabar los cambios, puede pulsar el botón SELECCIÓN 🌑 o desplazarse a otro parámetro.
- Paso 5 Repita los pasos 2 y 3 para editar o agregar otra hora de arranque.
- Paso 6 Ponga la hora de arranque en OFF para eliminarla.
- Paso 7 Pulse la tecla ATRÁS 📢 para volver al menú anterior o 👩 INICIO para volver a la pantalla principal.

### Detalles de horas de riego

Paso 1 – En el menú AVANZADO, utilice las teclas Flecha Arriba 🛆 o Flecha Abajo 👽 para seleccionar DETALL HORA RIEGO.

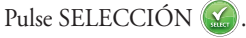

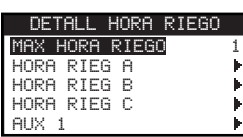

- Paso 2 Utilice las teclas Flecha Arriba 🛆 o Flecha Abajo 👽 para seleccionar la hora de riego que desea editar. Pulse SELECCIÓN 🤬
- Paso 3 Utilice las teclas Flecha Arriba 🛆 o Flecha Abajo 👽 para seleccionar los elementos de menú que desea editar. Pulse SELECCIÓN 🔛
- Paso 4 Utilice las teclas Flecha Izquierda 📢 o Flecha Derecha Ď para navegar al parámetro, y utilice las teclas Flecha Arriba 🛆 o Flecha Abajo 
  👽 para modificar los valores. Pulse SELECCIÓN 🎡 para guardar los cambios.

#### Configurar número máximo de horas de riego

El número máximo de horas de riego simultáneamente activas se configura en DETALL HORA RIEGO. El valor predeterminado es 1 hora de riego. La hora de riego auxiliar no está incluida en el máximo establecido. Puede configurar un máximo de 3 horas de riego activas de forma simultánea.

Paso 1 – En el menú AVANZADO/DETALL HORA RIEGO, utilice las teclas Flecha Arriba 🛆 o Flecha Abajo V para seleccionar

MAX HORA RIEGO. Pulse la tecla Flecha Derecha D o SELECCIÓN 鎐.

| DETALL HORA RIEGO |      |
|-------------------|------|
| MAX HORA RIEGO    | 1    |
| HORA RIEG A       | - 14 |
| HORA RIEG B       | - F  |
| HORA RIEG C       | - M  |
| AUX 1             | −⊫l  |

- Paso 2 Utilice las teclas Flecha Arriba o Flecha Abajo para configurar el número máximo de horas de riego a activar de forma concurrente. Pulse SELECCIÓN para guardar los cambios.
- Paso 3 Pulse la tecla ATRÁS 📢 para volver al menú anterior o 🙆 INICIO para volver a la pantalla principal.

**Configurar estado de la hora de riego** – Selecciona el modo de la hora de riego. Elija entre ACTIVO o DESACT (OFF).

#### Configurar el tipo de hora de riego

#### Días laborables

Si selecciona Días laborables, la hora de riego se activará los 7 días de la semana. Puede desactivar cualquiera de los 7 días como día sin riego.

- Paso 1 − En el menú AVANZADO/DETALL HORA RIEGO, utilice las teclas Flecha Arriba 🛆 o Flecha Abajo 💎 para seleccionar la Hora de riego que desea editar. Pulse SELECCIÓN 🔬.
- Paso 2 Utilice las teclas Flecha Arriba 🛆 o Flecha Abajo 👽 para navegar a TIPO. Pulse la tecla Flecha Derecha Ď o SELECCIÓN 🎑.

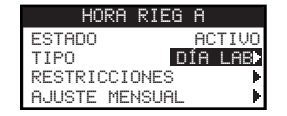

Paso 3 – Utilice las teclas Flecha Arriba 🛆 o Flecha Abajo 👽 para seleccionar DÍA LAB. Pulse la tecla Flecha Derecha Ď o SELECCIÓN 🧟.

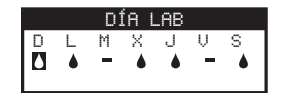

- Paso 4 Utilice las teclas Flecha Izquierda 📢 o Flecha Derecha Ď para navegar dentro de los días de la semana. Utilice las teclas Flecha Arriba
- Paso 5 Pulse la tecla ATRÁS 📢 para volver al menú anterior o 👩 INICIO para volver a la pantalla principal.

#### Días impares

Si selecciona Días impares, se activarán todos los días impares del calendario como días de riego. El día 31 del mes no es un día de riego.

- Paso 1 En el menú AVANZADO/DETALL HORA RIEGO, utilice las teclas Flecha Arriba 🛆 o Flecha Abajo 👽 para seleccionar la Hora de riego que desea editar. Pulse SELECCIÓN 🎑.
- Paso 2 Utilice las teclas Flecha Arriba 🛆 o Flecha Abajo 💎 para navegar a TIPO. Pulse la tecla Flecha Derecha Ď o SELECCIÓN 🎑.
- Paso 3 Utilice las teclas Flecha Arriba 🛆 o Flecha Abajo 👽 para seleccionar IMPAR. Pulse SELECCIÓN 🤬.

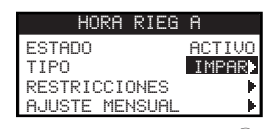

Paso 4 – Pulse la tecla ATRÁS 📢 para volver al menú anterior o 👩 INICIO para volver a la pantalla principal.

#### Días pares

Si selecciona Días pares, se activarán todos los días pares del calendario como días de riego.

- Paso 1 En el menú AVANZADO/DETALL HORA RIEGO, utilice las teclas Flecha Arriba 🛆 o Flecha Abajo 👽 para seleccionar la Hora de riego que desea editar. Pulse SELECCIÓN 🎑.
- Paso 2 Utilice las teclas Flecha Arriba 🛆 o Flecha Abajo 💎 para navegar a TIPO. Pulse SELECCIÓN 🙆.
- Paso 3 Utilice las teclas Flecha Arriba 🛆 o Flecha Abajo 👽 para seleccionar PAR. Pulse la tecla Flecha Derecha Ď o SELECCIÓN 🎑

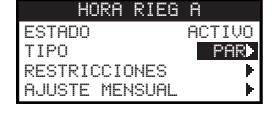

Paso 4 – Pulse la tecla ATRÁS 📢 para volver al menú anterior o 💿 INICIO para volver a la pantalla principal.

#### Intervalo de días

Si selecciona Intervalo, puede especificar el número de días entre sesiones de riego. Si selecciona un intervalo de 3, el programador regará cada tercer día.

- Paso 1 En el menú AVANZADO/DETALL HORA RIEGO, utilice las teclas Flecha Arriba 🛆 o Flecha Abajo 👽 para seleccionar la Hora de riego que desea editar. Pulse SELECCIÓN 🎑.
- Paso 2 Utilice las teclas Flecha Arriba 🛆 o Flecha Abajo 👽 para navegar a TIPO. Pulse SELECCIÓN 🤬.
- Paso 3 Utilice las teclas Flecha Arriba 🛆 o Flecha Abajo 💎 para seleccionar INTERVAL. Pulse SELECCIÓN 🎑.
- Paso 4 Utilice la tecla Flecha Derecha Ď para navegar a RIEGO CADA. Modificar usando la teclas Flecha Arriba 🛆 o Flecha Abajo 💎.

Pulse SELECCIÓN 🎑 para guardar los cambios y avanzar al parámetro siguiente. Introduzca 2 para días alternos, 3 para cada tres días, etc.

| INTERVAL                        | INTERVAL             |
|---------------------------------|----------------------|
| RIEGO CADA <mark>03 DIAS</mark> | RIEGO CADA 03 DÍAS   |
| DÍA ACTUAL 01                   | DÍA ACTUAL 02        |
| RIEGO DEL ÚLTIMO DÍA            | RIEGO DEL ÚLTIMO DÍA |
| DEL INTERVALO                   | DEL INTERVALO        |

- Paso 5 DÍA ACTUAL representa el día actual del intervalo programado. Introduzca 1 para el primer día, 2 para el segundo día, 3 para el tercer día, etc. Pulse SELECCIÓN 🌑 para guardar los cambios.
- Paso 6 Pulse la tecla ATRÁS 📢 para volver al menú anterior o 🙆 INICIO para volver a la pantalla principal.

#### **Configurar Restricciones del riego**

La función Restricciones permite seleccionar unos días y un periodo de horas en que no desea ninguna actividad de riego programado.

📝 Nota: Sólo es posible configurar un periodo, en horas, que se aplicará a todos los días restringidos en cada hora de riego.

#### Días Restringidos

- Paso 1 En el menú AVANZADO/DETALL HORA RIEGO, utilice las teclas Flecha Arriba 🛆 o Flecha Abajo 👽 para seleccionar la Hora de riego que desea editar. Pulse SELECCIÓN 🎑.
- Paso 2 Utilice las teclas Flecha Arriba 🛆 o Flecha Abajo 👽 para navegar a RESTRICCIONES. Pulse SELECCIÓN 🎑 .
- Paso 3 Utilice las teclas Flecha Arriba 🛆 o Flecha Abajo 💎 para navegar a DÍAS RESTRINGIDOS. Pulse SELECCIÓN 🎑.
- Paso 4 Utilice las teclas Flecha Izquierda 📢 o Flecha Derecha Ď para navegar por los días de la semana. Utilice las teclas Flecha Arriba 🛆 o

Flecha Abajo 👽 para restringir el riego 🚅. Para activar el riego, seleccione 🗕 para ese día. Pulse SELECCIÓN 🎑 para guardar los cambios.

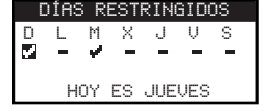

#### Hora restringida

- Paso 1 En el menú AVANZADO/DETALL HORA RIEGO, utilice las teclas Flecha Arriba 🛆 o Flecha Abajo 👽 para seleccionar la Hora de riego que desea editar. Pulse SELECCIÓN 🎑.
- Paso 2 Utilice las teclas Flecha Arriba 🛆 o Flecha Abajo V para navegar a RESTRICCIONES. Pulse SELECCIÓN 🥨.
- Paso 3 Utilice las teclas Flecha Arriba 🛆 o Flecha Abajo ⊽ para navegar a HORA RESTRINGIDA. Pulse SELECCIÓN 🙆.
- Paso 4 Utilice las teclas Flecha Arriba ▲ o Flecha Abajo ♥ para seleccionar ARRANQUE o PARAR. Pulse SELECCIÓN ▲. Utilice las teclas Flecha Izquierda ↓ o Flecha Derecha ▶ para navegar entre las horas y los minutos. Utilice las teclas Flecha Arriba ▲ o Flecha Abajo ♥ para ajustar el tiempo. Pulse SELECCIÓN ▲ para guardar los cambios. El programador EVOLUTION<sup>™</sup> no permitirá que se active ninguna hora de riego entre la hora de arranque y la hora de parada durante los días restringidos.

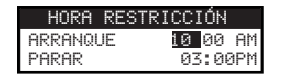

**Nota:** Cualquier riego programado que coincida con un día restringido se detendrá a la hora de arranque de la restricción y no se reanudará hasta después de la hora de parada.

#### **Configurar Ajuste mensual**

Utilice la función Ajuste mensual para permitir que EVOLUTION<sup>™</sup> aumente o reduzca el riego automáticamente dependiendo de la estación del año, para todas las estaciones de riego asignadas a la hora de riego. Durante los meses de invierno y primavera puede ser necesario reducir el riego. En los meses de verano, puede ser necesario aumentar el riego.

- Paso 1 En el menú AVANZADO/DETALL HORA RIEGO, utilice las teclas Flecha Arriba 🛆 o Flecha Abajo 👽 para seleccionar la Hora de riego que desea editar. Pulse SELECCIÓN 🎑.
- Paso 2 Utilice las teclas Flecha Arriba 🛆 o Flecha Abajo 👽 para navegar a AJUSTE MENSUAL. Pulse SELECCIÓN 🙆.
- Paso 3 Utilice las teclas Flecha Arriba 🛆 o Flecha Abajo V para seleccionar el mes que desea editar. Pulse SELECCIÓN 🤬. Utilice las teclas

Flecha Arriba 🛆 o Flecha Abajo V para introducir el porcentaje de aumento o reducción de la duración del riego. Pulse SELECCIÓN

🍪 para guardar los cambios. Repita el **Paso 3** para los demás meses, según sea necesario.

| AJUSTE  | MENSUAL |
|---------|---------|
| ENERO   | -15%    |
| FEBRERO |         |
| MARZO   |         |
| ABRIL   |         |
| ↓MAYO   |         |

Por ejemplo, un tiempo de riego de 10 minutos con un ajuste del +50% aumentará el tiempo de riego real a 15 minutos. Del mismo modo, un ajuste del -50% reducirá el tiempo de riego a 5 minutos.

#### Configurar Hora de riego como Enraizamiento

Utilice la función Enraizamiento para configurar la hora de riego para que riegue de forma continua durante un periodo de tiempo extendido.

Paso 4 – Utilice las teclas Flecha Arriba 🛆 o Flecha Abajo 👽 para seleccionar el valor correcto. Pulse SELECCIÓN 🤬 para guardar los cambios.

ARRANQUE - Indica la hora de arranque del riego

FIN – Indica la hora final del riego

TIEMPO RIEGO - Introduzca el tiempo de riego de cada estación en un ciclo. Ajuste el tiempo de riego en horas y minutos (HH:MM).

DEMORA – Introduzca la demora entre ciclos. Ajuste la demora en horas y minutos (HH:MM).

FIN TRAS – Introduzca el número de días de actividad de la hora de riego de enraizamiento. Seleccione entre 1 y 90 días.

| ENKHIZHMIENIU |         |  |
|---------------|---------|--|
| ARRANQUE      | 07:00AM |  |
| FIN           | 05:00PM |  |
| TIEMPO RIEGO  | 00:05   |  |
| DEMORA        | 00:20   |  |
| FIN TRAS      | 10 DÍAS |  |

**Nota:** Días restringidos no afecta al riego de enraizamiento, pero un sensor de lluvia activo sí lo afecta. La función Demora por lluvia se ignora para el riego de Enraizamiento.

#### Borrar Hora de riego

Utilice la función BORRAR HORA RIEGO para reiniciar la hora de riego seleccionada. El estado de la hora de riego se configura en DESACT (salvo en la Hora de riego A, que sigue ACTIVA) y el tipo de hora de riego se configura en DÍA LAB. Los demás ajustes de la hora de riego se pondrán en OFF.

- Paso 1 En el menú AVANZADO/DETALL HORA RIEGO, utilice las teclas Flecha Arriba 🛆 o Flecha Abajo 👽 para seleccionar la Hora de riego que desea editar. Pulse SELECCIÓN 🎑.
- Paso 2 Utilice las teclas Flecha Arriba 🛆 o Flecha Abajo 💎 para navegar a BORRAR HORA RIEGO. Pulse SELECCIÓN 🎑.
- Paso 3 Utilice las teclas Flecha Arriba 🛆 o Flecha Abajo 👽 para navegar a Sí para proceder a borrar la hora de riego o No para cancelar.

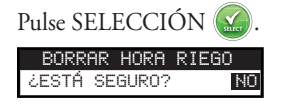

#### **Configurar Demora MV/BOMBA**

Utilice la función de Demora MV/Bomba para configurar un tiempo de espera entre la activación de la válvula maestra o la bomba, y la activación de la primera estación de la hora de riego. Esta demora suele utilizarse para dejar tiempo suficiente para que el sistema acumule la presión de trabajo correcta, o para llenar de agua el sistema de tuberías de riego.

- Paso 1 En el menú AVANZADO/DETALL HORA RIEGO, utilice las teclas Flecha Arriba 🛆 o Flecha Abajo 👽 para seleccionar la Hora de riego que desea editar. Pulse SELECCIÓN 🎑.
- Paso 2 Utilice las teclas Flecha Arriba 🛆 o Flecha Abajo 💎 para navegar a DEMORA MV/BOMBA. Pulse SELECCIÓN 🥨.
- Paso 3 Utilice las teclas Flecha Arriba 🛆 o Flecha Abajo 💎 para ajustar el tiempo de demora según sea necesario. Pulse SELECCIÓN 🥨.

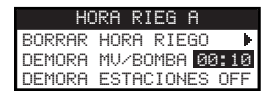

#### **Configurar Demora estaciones**

Utilice la función DEMORA ESTACIONES para configurar un tiempo de espera entre la finalización del riego en una estación y la activación de otra estación. Normalmente, esta demora se utiliza cuando el sistema se alimenta de un pozo. La demora deja tiempo suficiente para que el pozo se recargue.

Paso 1 – En el menú AVANZADO/DETALL HORA RIEGO, utilice las teclas Flecha Arriba 🛆 o Flecha Abajo V para seleccionar la Hora de

riego que desea editar. Pulse SELECCIÓN 🔛.

- Paso 2 Utilice las teclas Flecha Arriba 🛆 o Flecha Abajo 👽 para navegar a DEMORA ESTACIONES. Pulse SELECCIÓN 🎑.
- Paso 3 Utilice las teclas Flecha Arriba 🛆 o Flecha Abajo V para ajustar el tiempo de demora según sea necesario. Pulse SELECCIÓN 🤬.

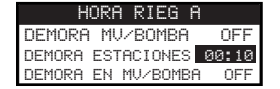

#### Configurar Demora en MV/Bomba

Se utiliza la función Demora en MV/Bomba para indicar si la válvula maestra o la bomba está activada durante las demoras de estación. El valor predeterminado es OFF.

Paso 1 – En el menú AVANZADO/DETALL HORA RIEGO, utilice las teclas Flecha Arriba 🛆 o Flecha Abajo 👽 para seleccionar la Hora de riego que desea editar. Pulse SELECCIÓN 🎑.

riego que desea editar. Pulse SELECCIÓN 🔛.

- Paso 2 Utilice las teclas Flecha Arriba 🛆 o Flecha Abajo 👽 para navegar a DEMORA EN MV/BOMBA. Pulse SELECCIÓN 🥨.
- Paso 3 Utilice las teclas Flecha Arriba 🛆 o Flecha Abajo 👽 para cambiar la DEMORA EN MV/BOMBA a ON o OFF durante las demoras

de estación. Pulse SELECCIÓN 🌄.

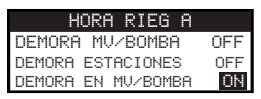

# Sensores

La función SENSORES permite asignar un sensor de lluvia a cada una de las horas de riego. Las horas de riego que tengan asignado un sensor no regarán cuando el sensor está activado.

- Paso 1 En el menú AVANZADO, utilice las teclas Flecha Arriba 🛆 o Flecha Abajo V para seleccionar los SENSORES. Pulse SELECCIÓN 🥨.
- Paso 2 Utilice las teclas Flecha Arriba 🛆 o Flecha Abajo V para seleccionar el sensor que desea configurar.
- Paso 3 Utilice las teclas Flecha Izquierda 📢 o Flecha Derecha Ď para seleccionar la Hora de riego.
- Paso 4 Utilice las teclas Flecha Arriba a o Flecha Abajo v para colocar una marca de verificación debajo de las horas de riego a las que desea asignar el sensor de lluvia. Cuando el sensor de lluvia está activado, EVOLUTION<sup>TM</sup> impedirá que se activen horas de riego. Cambie la marca de verificación por un guión para desactivar el sensor para esa hora de riego.

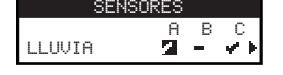

Utilice la tecla Flecha Derecha Ď para acceder a la pantalla de configuración del sensor.

| SENSOR LLUVIA |        |      |
|---------------|--------|------|
| DEMORA        | LLUVIA | OFF  |
|               |        |      |
|               |        |      |
| ESTADO        | ACTUAL | SECO |

- Paso 5 Seleccione DEMORA LLUVIA. Pulse SELECCIÓN 🥨 o Flecha Derecha Ď para navegar al parámetro.
- Paso 6 Utilice las teclas Flecha Arriba 🛆 o Flecha Abajo 👽 para configurar una demora de 1–14 días u OFF. La demora por lluvia es el periodo de espera después de detectar que el sensor de lluvia está seco.
- Paso 7 Pulse la tecla ATRÁS 📢 para volver al menú anterior o 👩 INICIO para volver a la pantalla principal.

# Diagnósticos

El programador EVOLUTION<sup>TM</sup> proporciona una función diagnóstica que comprueba si las estaciones del sistema funcionan correctamente. Cuando la función está activada, el programador probará cada estación que esté disponible. EVOLUTION<sup>TM</sup> mostrará guiones (--) en estaciones que están siendo comprobadas o que no han sido comprobadas, OK para estaciones que funcionan dentro de los límites de consumo de corriente establecidos, SOBRECORRIENTE para estaciones con un consumo excesivo de corriente, o CORTO para estaciones que tengan una derivación a tierra en sus circuitos.

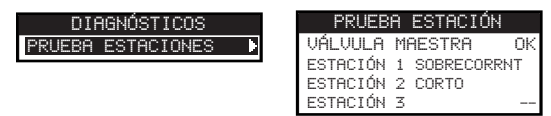

# Firmware

La función Firmware permite ver la versión del firmware del programador. Pulse SELECCIÓN 🎑 para ver la versión del firmware.

FIRMWARE PROGRAMADOR 01,09

# Actualización del Firmware

El firmware del programador EVOLUTION<sup>™</sup> puede actualizarse fácilmente descargando la versión más reciente de www.toro.com/evolution/. Se necesita un dispositivo USB para este procedimiento. Si necesita más ayuda, busque la demostración en vídeo de la actualización del firmware en la página web.

- Paso 1 Cree una carpeta dentro de su dispositivo USB con el nombre Evolution.
- Paso 2 Cree una carpeta dentro de la carpeta Evolution con el nombre Firmware.
- Paso 3 Vaya a la página web de EVOLUTION<sup>™</sup>, www.toro.com/evolution/, y descargue la versión más reciente del firmware. Guarde el firmware en la carpeta Firmware de su dispositivo USB.
- Paso 4 Apague el programador.
- Paso 5 Pulse las teclas Flecha Arriba 🛆 y Flecha Abajo 👽 de forma simultánea y encienda el programador.

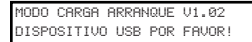

- **Paso 6** Enchufe el dispositivo USB en el puerto USB del EVOLUTION<sup>TM</sup>.
- Paso 7 Siga las instrucciones en pantalla para finalizar la actualización del firmware.

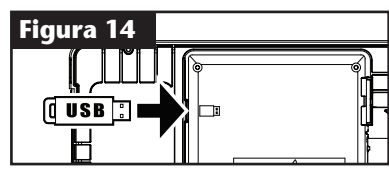

**Nota:** Aunque muchos dispositivos USB pueden funcionar bien con el programador EVOLUTION<sup>TM</sup>, se recomienda el uso de un dispositivo USB que cumpla las especificaciones siguientes:

- Compatible con USB Versión 2.0
- Memoria de 1-8 GB (las memorias más pequeñas son más rápidas).
- Sistema de archivos FAT32 con 1 partición lógica

# Reinicio a los valores de fábrica

Seleccione la función REINICIO VAL FÁBRICA para reiniciar el programador con los valores predeterminados de fábrica. Las Horas de riego B, C y Auxiliar se desactivarán y todos sus parámetros serán borrados o puestos en OFF. La Hora de riego A se configurará como Hora de riego DÍA LAB con los 7 días activos. Tendrá una sola hora de arranque, configurada como desactivada (OFF), y los tiempos de riego de todas las estaciones estarán en OFF.

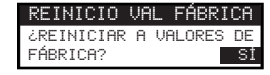

# Ayuda/Configuración

### Alertas

El programador EVOLUTION<sup>™</sup> compruebe siempre el funcionamiento correcto del sistema y proporciona información si detecta cualquier anomalía en el sistema. El menú Alertas le permite ver y borrar cualquier fallo de sistema detectado.

#### Listados de alertas

**Corto** – EVOLUTION<sup>TM</sup> detectó un cortocircuito en la estación.

**Sobrecorriente** – EVOLUTION<sup>™</sup> detectó una sobrecorriente en la estación. La sobrecorriente se produce cuando uno o más terminales superan el consumo de corriente recomendado.

**Batería baja** – EVOLUTION<sup>™</sup> no detectó ninguna batería, o la carga de la batería es baja. Una vez que se borra la alerta de Batería baja, no se vuelve a mostrar a menos que se realice un Reinicio a valores de fábrica o la batería recién instalada se quede otra vez sin carga.

**Baja potencia**  $\overrightarrow{CA}$  – EVOLUTION<sup>TM</sup> no detectó corriente CA, o detectó un nivel bajo.

**Reinicio a valores de fábrica** – EVOLUTION<sup>TM</sup> encontró un error que provocó que el sistema se reiniciara con los valores predeterminados de fábrica. **Error de comunicaciones** – EVOLUTION<sup>TM</sup> encontró un error de comunicaciones con las salidas de las estaciones.

#### Borrado de una alerta

Puede borrar una sola Alerta, o utilizar el comando BORRAR TODO para eliminar todas las alertas.

Paso 1 – Pulse ? AYUDA/CONFIGURAC.

- Paso 2 Utilice las teclas Flecha Arriba 🛆 o Flecha Abajo V para seleccionar las Alertas. Pulse SELECCIÓN 🎑
- Paso 3 Utilice las teclas Flecha Arriba 🛆 o Flecha Abajo V para seleccionar alertas individuales o BORRAR TODO. Pulse SELECCIÓN 🥨

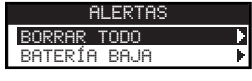

Paso 4 – Utilice las teclas Flecha Arriba 🛆 o Flecha Abajo 👽 para confirmar (Sí) o Cancelar (No). Pulse SELECCIÓN 🔬.

# **Contacto Local**

Esta opción sólo está disponible si su distribuidor o concesionario local ha programado la información de contacto local en el programador.

### **Contactar con Toro**

Póngase en contacto con Toro para obtener la información de contacto más reciente.

Paso 1 – Pulse ? AYUDA/CONFIGURAC.

Paso 2 – Utilice las teclas Flecha Arriba 🛆 o Flecha Abajo V para seleccionar las Alertas. Pulse SELECCIÓN 🔬.

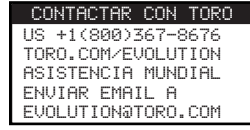

### **Configurar Hora/Fecha**

- Paso 1 Pulse el botón 🕜 AYUDA/CONFIGURAC.
- Paso 2 Utilice las teclas Flecha Arriba 🛆 o Flecha Abajo 👽 para navegar a FIJAR HORA/FECHA. Pulse SELECCIÓN 🙆.

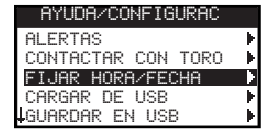

- Paso 3 Utilice las teclas Flecha Arriba o Flecha Abajo v para seleccionar HORA o FECHA. Navegue hasta los parámetros HORA y FECHA usando la tecla Flecha Derecha o SELECCIÓN .
- Paso 4 Utilice las teclas Flecha Arriba 🛆 o Flecha Abajo 👽 para modificar la hora y los minutos de HORA, o el mes, el día y el año de FECHA, (día, mes y año si se utiliza el Formato Internacional).

| FIJAR | HORA/FECHA |
|-------|------------|
| HORA  | 11:25AM    |
| FECHA | 05/01/13   |

(Continúa en la página siguiente.)

**Paso 5** – Pulse SELECCIÓN 🌄 para guardar los cambios.

Paso 6 – Pulse la tecla ATRÁS 🔇 para volver al menú anterior o 🙆 INICIO para volver a la pantalla principal.

# **Cargar desde USB**

La función CARGAR DE USB se utiliza para recuperar horas de riego guardadas en un dispositivo USB.

**Nota:** Aunque muchos dispositivos USB pueden funcionar bien con el programador EVOLUTION<sup>TM</sup>, se recomienda el uso de un dispositivo USB que cumpla las especificaciones siguientes:

- Compatible con USB Versión 2.0
- Memoria de 1-8 GB (las memorias más pequeñas son más rápidas).
- Sistema de archivos FAT32 con 1 partición lógica
- Paso 1 Enchufe el dispositivo USB en el puerto USB del EVOLUTION<sup>TM</sup>, situado detrás del panel de control. Consulte la Figura 2 en la página 2.
- Paso 2 Pulse el botón ? AYUDA/CONFIGURAC.
- Paso 3 Utilice las teclas Flecha Arriba 🛆 o Flecha Abajo 💎 para navegar a CARGAR DE USB. Pulse SELECCIÓN 🥨.

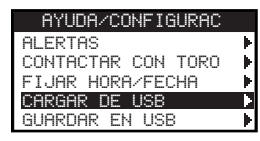

El programador EVOLUTION™ mostrará una lista de todos los archivos de horas de riego disponibles. Utilice las teclas Flecha Arriba 🛆 o

Flecha Abajo 👽 para navegar a la hora de riego deseada. Pulse la tecla Flecha Ď Derecha o SELECCIÓN 🎑 para cargar la Hora de riego.

Paso 4 – Utilice la tecla Flecha Arriba 🛆 o Flecha Abajo 👽 para seleccionar SÍ en la ventana de confirmación.

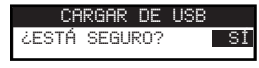

Paso 5 – Pulse la tecla ATRÁS 🔇 para volver al menú anterior o 🙆 INICIO para volver a la pantalla principal.

### **Guardar en USB**

GUARDAR EN USB se utiliza para guardar todas las horas de riego del programador, para que puedan ser cargadas de nuevo si se borran accidentalmente. La función GUARDAR EN USB también es útil para cargar las mismas horas de riego en múltiples programadores.

**Nota:** Aunque muchos dispositivos USB pueden funcionar bien con el programador EVOLUTION<sup>™</sup>, se recomienda el uso de un dispositivo USB que cumpla las especificaciones siguientes:

- Compatible con USB Versión 2.0
- Memoria de 1-8 GB (las memorias más pequeñas son más rápidas).
- Sistema de archivos FAT32 con 1 partición lógica
- Paso 1 Enchufe el dispositivo USB en el puerto USB del EVOLUTION<sup>TM</sup>, situado detrás del panel de control. Consulte la Figura 2 en la página 2.
- Paso 2 Pulse el botón ? AYUDA/CONFIGURAC.
- Paso 3 Utilice las teclas Flecha Arriba 🛆 o Flecha Abajo 👽 para navegar a GUARDAR EN USB. Pulse SELECCIÓN 🤬.

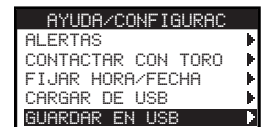

Paso 4 – Utilice la tecla Flecha Arriba 🛆 o Flecha Abajo V para seleccionar SÍ en la ventana de confirmación.

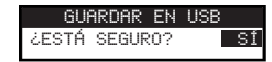

El programador EVOLUTION<sup>™</sup> guarda las horas de riego automáticamente en el dispositivo USB con el nombre en el formato "EVOLUTIONMMDDHHMM.evo" (MM=mes, DD=día, HH=hora y MM=minutos).

Paso 5 – Pulse la tecla ATRÁS 📢 para volver al menú anterior o 🙆 INICIO para volver a la pantalla principal.

# Preferencias

#### Acceso al menú de Preferencias

- Paso 1 Pulse el botón 🕜 AYUDA/CONFIGURAC.
- Paso 2 Utilice las teclas Flecha Arriba 🛆 o Flecha Abajo \nabla para navegar a PREFERENCIAS. Pulse SELECCIÓN 🞑.

| PREFERENCIAS |          |  |  |
|--------------|----------|--|--|
| IDIOMA       | INGLÉS   |  |  |
| CONTRASTE    | 00       |  |  |
| RELOJ        | 12 HR    |  |  |
| MODO FECHA   | MM/DD/AA |  |  |
| INIC SEMANA  | DOMINGO  |  |  |

#### **Configurar Idioma**

Puede ajustar la interfaz del usuario para que se muestre en inglés (predeterminado), español, francés, alemán, italiano o portugués.

- Paso 1 En el menú PREFERENCIAS, utilice las teclas Flecha Arriba 🛆 o Flecha Abajo V para navegar a IDIOMA. Pulse SELECCIÓN 🔝.
- Paso 2 Utilice las teclas Flecha Arriba 🛆 o Flecha Abajo 👽 para navegar a su idioma preferido. Pulse SELECCIÓN 🤬.
- Paso 3 Pulse la tecla ATRÁS 📢 para volver al menú anterior o 🙆 INICIO para volver a la pantalla principal.

#### Configurar el contraste de la pantalla

- Paso 1 En el menú PREFERENCIAS, utilice las teclas Flecha Arriba 🛆 o Flecha Abajo ⊽ para navegar a CONTRASTE. Pulse SELECCIÓN 🙆.
- Paso 2 Utilice las teclas Flecha Arriba 🛆 o Flecha Abajo 💎 para seleccionar el contraste de pantalla preferido. Un valor positivo (+) aumentara el contraste y un valor negativo (-) reducirá el contraste. Cuando encuentre el contraste correcto, pulse SELECCIÓN 🏠.
- Paso 3 Pulse la tecla ATRÁS 🔇 para volver al menú anterior o 🙆 INICIO para volver a la pantalla principal.

#### Configurar el formato del reloj (12/24 horas)

- Paso 1 En el menú PREFERENCIAS, utilice las teclas Flecha Arriba 🛆 o Flecha Abajo ∇ para navegar a RELOJ. Pulse SELECCIÓN 🙆.
- Paso 2 Utilice las teclas Flecha Arriba 🛆 o Flecha Abajo 👽 para seleccionar el formato de 12 horas (predeterminado) o 24 horas. Pulse SELECCIÓN 😒.
- Paso 3 Pulse la tecla ATRÁS 📢 para volver al menú anterior o 🙆 INICIO para volver a la pantalla principal.

#### Configurar el formato de fecha

- Paso 1 − En el menú PREFERENCIAS, utilice las teclas Flecha Arriba 🛆 o Flecha Abajo 👽 para navegar a MODO FECHA. Pulse SELECCIÓN 🎑.
- Paso 2 − Utilice las teclas Flecha Arriba o Flecha Abajo para seleccionar el formato Mes/Día/Año (MM/DD/AA) (predeterminado) o Día/Mes/Año (DD/MM/AA). Pulse SELECCIÓN .
- Paso 3 Pulse la tecla ATRÁS 🔇 para volver al menú anterior o 🙆 INICIO para volver a la pantalla principal.

#### Configurar el primer día de la semana

- Paso 1 − En el menú PREFERENCIAS, utilice las teclas Flecha Arriba 🛆 o Flecha Abajo 👽 para navegar a INIC SEMANA. Pulse SELECCIÓN 🎑.
- Paso 2 Utilice las teclas Flecha Arriba 🛆 o Flecha Abajo 💎 para seleccionar DOMING (predeterminado) o LUNES como primer día de la semana. Pulse SELECCIÓN 🎑.
- Paso 3 Pulse la tecla ATRÁS 📢 para volver al menú anterior o 🙆 INICIO para volver a la pantalla principal.

# **Especificaciones**

#### Dimensiones del armario:

• 286 mm (ancho) x 197 mm (alto) x 114 mm (profundo)

#### Especificaciones de alimentación:

• Norteamérica

Transformador interno, Clase 2, Listado en UL, Homologado por CSA (o equivalente)

Entrada: 120 VCA, 60 Hz

Salida: 24 VCA, 60 Hz, 1,25 A

• Europa y Australia

Transformador interno, cumple los requisitos de TUV, VDE y SAA

Entrada: 220–240 VCA, 50/60 Hz

Salida: 24 VCA, 50/60 Hz, 30 VA

• Carga total máxima 1,0 A a 24 VCA

#### Protección contra sobrecargas

1,5 KV modo común; 1,0 KV modo normal

#### Tipo de batería:

• Alcalina de 9 V (no incluida)

# **Compatibilidad Electrónica**

**Nacional:** Este equipo ha sido probado y se ha verificado que cumple los límites de un dispositivo digital de la Clase B, conforme con la Parte 15 Apartado J de la normativa FCC. Estos límites están diseñados para proporcionar protección razonable contra interferencias dañinas en una instalación residencial. Este equipo genera, utiliza y puede radiar energía de radiofrecuencia, y si no es instalado y utilizado con arreglo a las instrucciones, puede causar interferencias dañinas para las radiocomunicaciones. Sin embargo, no podemos garantizar que no se vayan a producir interferencias en una instalación determinada. Si este equipo produce interferencias dañinas para la recepción de radio o televisión, lo cual puede determinarse apagando y encendiendo el equipo, se recomienda al usuario que intente corregir la interferencia usando una o más de las siguientes medidas:

- 1. Reorientar o reubicar la antena receptora.
- 2. Aumentar la separación entre el equipo y el receptor.
- 3. Conectar el equipo a un circuito eléctrico diferente al del receptor.
- 4. Consultar al concesionario o a un técnico experto en radio/televisión.

Es posible que el siguiente folleto elaborado por la Comisión Federal de Comunicaciones pueda resultarle útil:

"How To Identify and Resolve Radio-TV Interference Problems" (Cómo identificar y resolver problemas de interferencia en radios/TV). Este folleto puede obtenerse en la U.S. Government Printing Office, Washington, DC 20402, pieza nº 004-000-00345-4.

Internacional: Éste es un producto CISPR 22 Clase B. En un entorno doméstico, este producto puede causar interferencias en la recepción de radio, en cuyo caso el usuario puede verse obligado a tomar medidas adecuadas. Cada estación puede activar un máximo de dos solenoides.

Este producto, que utiliza un transformador de la Clase 2 ensayado según UL1585, satisface los requisitos de una Fuente de Alimentación de la Clase 2 según la definición de NFPA 70 (NEC), Artículo 725.121(A)(3).

# Información de contacto de Toro

Para asistencia técnica en los EE.UU., llame al 1-800-367-8676.

Para asistencia técnica internacional, escriba a evolution@toro.com.

Visite la página web de EVOLUTION<sup>™</sup>, donde encontrará la última información y noticias: www.toro.com/evolution.